## 化審法低生産量・少量新規化学物質 申出システム(ver7.02) 最新版 MolDrawing アップデート手順書

## 経済産業省 製造産業局 化学物質管理課 化学物質安全室

2022/3/28

(改訂 2022/5/18)

令和3年12月に公表された Apache Log4jの脆弱性に対応するため、申出システムにインストールされている MolDrawing について、必ずアップデートしていただくようお願いします。

具体的には、以下の手順に従って、既にインストールされている申出システムの MolDrawing ファイルを最新版のものに差し替えることにより、最新版 MolDrawing へのアップデートを行ってください。

## 【アップデート手順】

 下記 URL から<u>最新版 MolDrawing. jar ファイルをダウンロード</u>し、パソコン内の任意の場所 に一旦保存しておきます。

https://www.meti.go.jp/policy/chemical\_management/kasinhou/files/information/shinki/MolDrawing.jar

② 上記①でダウンロードした最新版 MolDrawing ファイルをコピーし、申出システムのインストールフォルダ(※)内に格納されている MolDrawing ファイルに上書き保存して差し替えてください。

更新日時が、ダウンロードを実行した日時に更新されていることをご確認ください。

※申出システムのインストールフォルダについて、デフォルトの保存場所は「C:¥申出システム¥」となっています。ユーザーにおいて別の場所に保存した場合には、そちらのフォルダにて差し替えを行ってください。

| 名前 ^                     | 更新日時             | 種類                  | サイズ       |
|--------------------------|------------------|---------------------|-----------|
| 📙 bin                    | 2021/04/08 9:49  | ファイル フォルダー          |           |
| Excel                    | 2021/06/11 16:48 | ファイル フォルダー          |           |
| 📊 jre                    | 2021/04/08 9:49  | ファイル フォルダー          |           |
| ndb                      | 2022/03/15 11:36 | ファイル フォルダー          |           |
| 📊 printData              | 2021/04/01 11:01 | ファイル フォルダー          |           |
| 📧 inchi-1.exe            | 2020/07/16 13:26 | アプリケーション            | 935 KB    |
| 📄 log4j2.xml             | 2020/07/16 13:30 | XML ドキュメント          | 1 KB      |
| log4net.xml              | 2020/07/16 13:30 | XML ドキュメント          | 1 KB      |
| MolDrawing.cmd           | 2020/07/18 15:50 | Windows コマンド        | 1 KB      |
| 🕌 MolDrawing.jar         | 2022/03/02 15:40 | Executable Jar File | 28,230 KB |
| OfferSystem.exe          | 021/07/28 15:04  | アプリケーション            | 785 KB    |
| 🖓 OfferSystem.exe.config | 2020/10/01 17:03 | XML Configuratio    | 1 KB      |
| pdfBox.cmd               | 2020/07/16 13:30 | Windows コマンド        | 1 KB      |
| 🕌 pdfbox-app-2.0.9.jar   | 2020/07/16 13:30 | Executable Jar File | 8,080 KB  |

ダウンロードを実行した日時

## <u>※万一、上記①の手順において MolDrawing.jar ファイルのダウンロードが出来ない場合には、</u> 以下の手順に従って最新版 MolDrawing へのアップデートを行ってください。

 下記 URL から<u>最新版 MolDrawing.zip ファイルをダウンロード</u>し、パソコン内の任意の場所 に一旦保存しておきます。

https://www.meti.go.jp/policy/chemical\_management/kasinhou/files/information/shinki/MolDrawing.zip

 ② 上記①でダウンロードした zip ファイルから最新版 MolDrawing ファイルをデスクトップ等 にコピーし、申出システムのインストールフォルダ(※)内に格納されている MolDrawing ファイルに上書き保存して差し替えてください。
更新日時が、「2022/03/02 15:40」に更新されていることをご確認ください。

※申出システムのインストールフォルダについて、デフォルトの保存場所は「C:¥申出システム¥」となっています。ユーザーにおいて別の場所に保存した場合には、そちらのフォルダにて差し替えを行ってください。

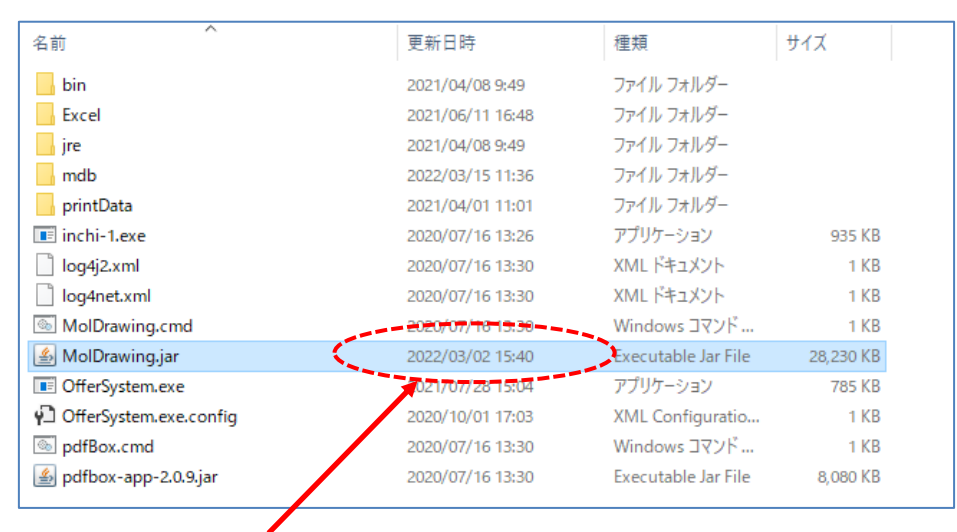

更新日時が「2022/03/02 15:40」となっていることを確認